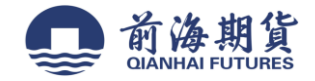

手机银行签约:

1、打开手机网银,点击"更多",进入详细菜单页面。

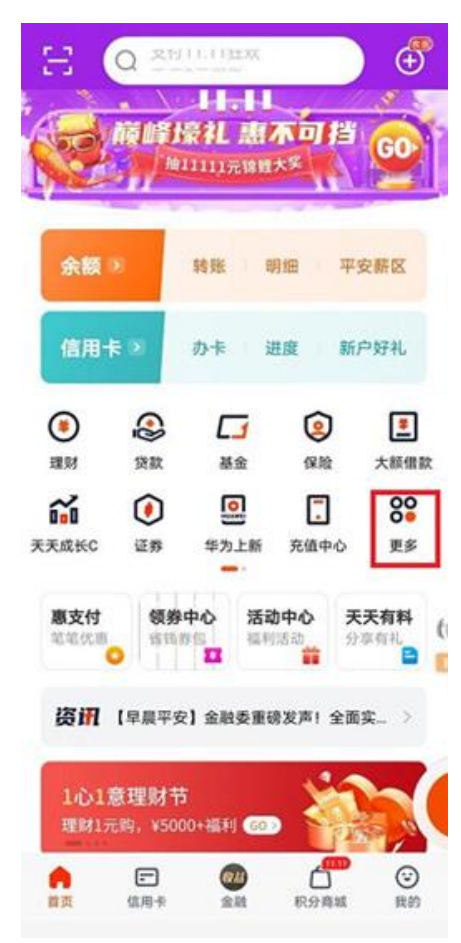

2、选择左边"股票期货",勾选下设子菜单"期货服务"。

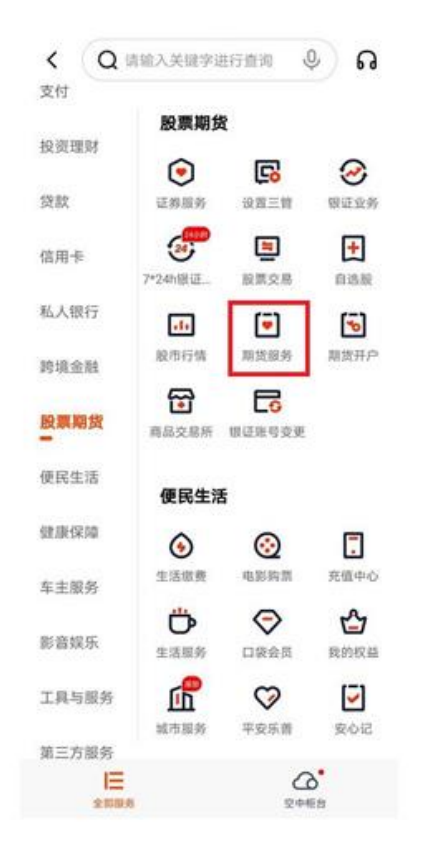

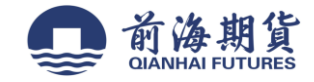

## 3、点击"银期转账。

| <                                   | 期货                              | 服务               | 关闭                                  |  |
|-------------------------------------|---------------------------------|------------------|-------------------------------------|--|
| 沪深300股指<br>4711.00<br>+27.60 +0.59% | 上证50股指<br>3263.60<br>-8.600.26% |                  | 中证500股指<br>6109.80<br>+27.20 +0.45% |  |
| 開設开户                                | ○<br>期货资讯                       | 加货行情             | App交易                               |  |
| 設備开户                                |                                 | <b>全</b><br>实盘大赛 |                                     |  |

4、点击"立即签约"

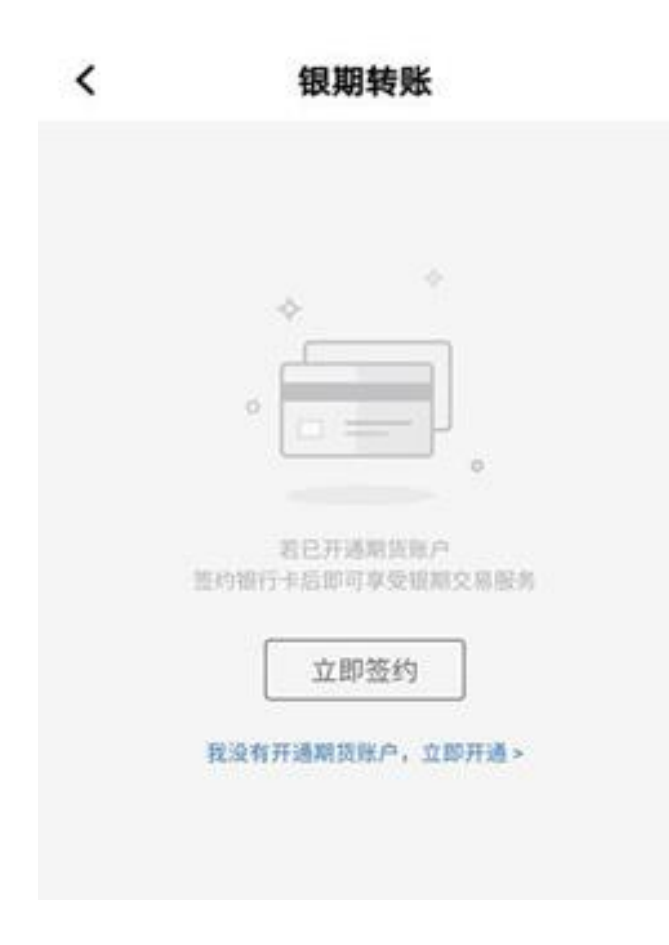

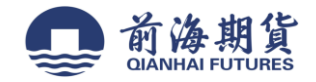

5、期货公司名称处选择"前海期货",随后在期货资金账号处填写在我司获得的资金账号,勾选正方形方框"我已阅读并确认",再 点击下一步。

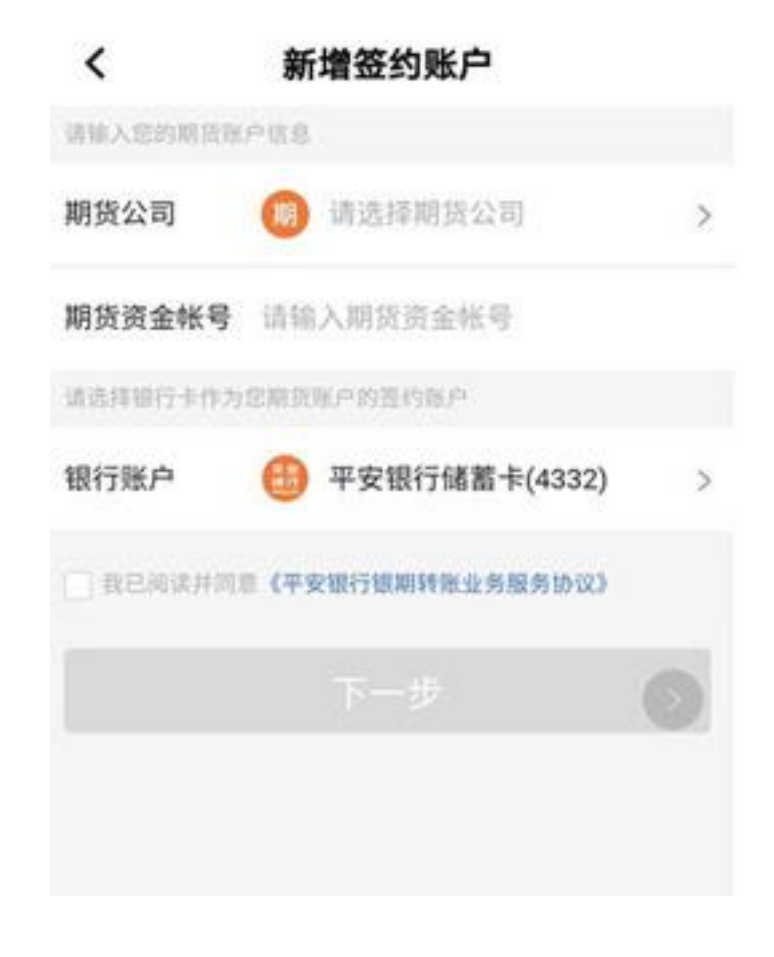

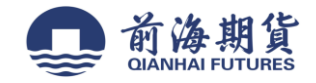

网上银行签约:

2、登录"平安银行"个人网上银行

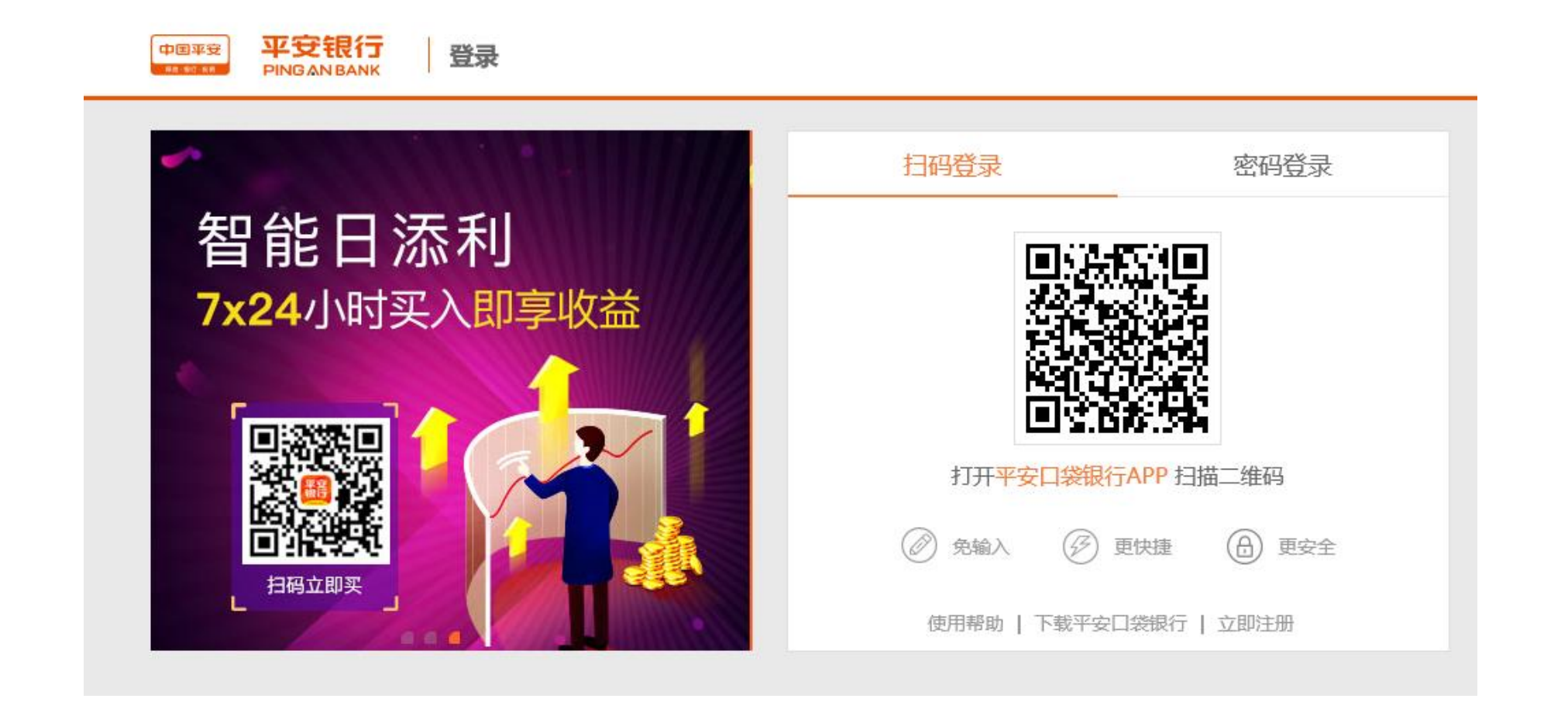

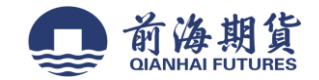

## 3、在"投资理财"栏,选择"其他"中的"期货"

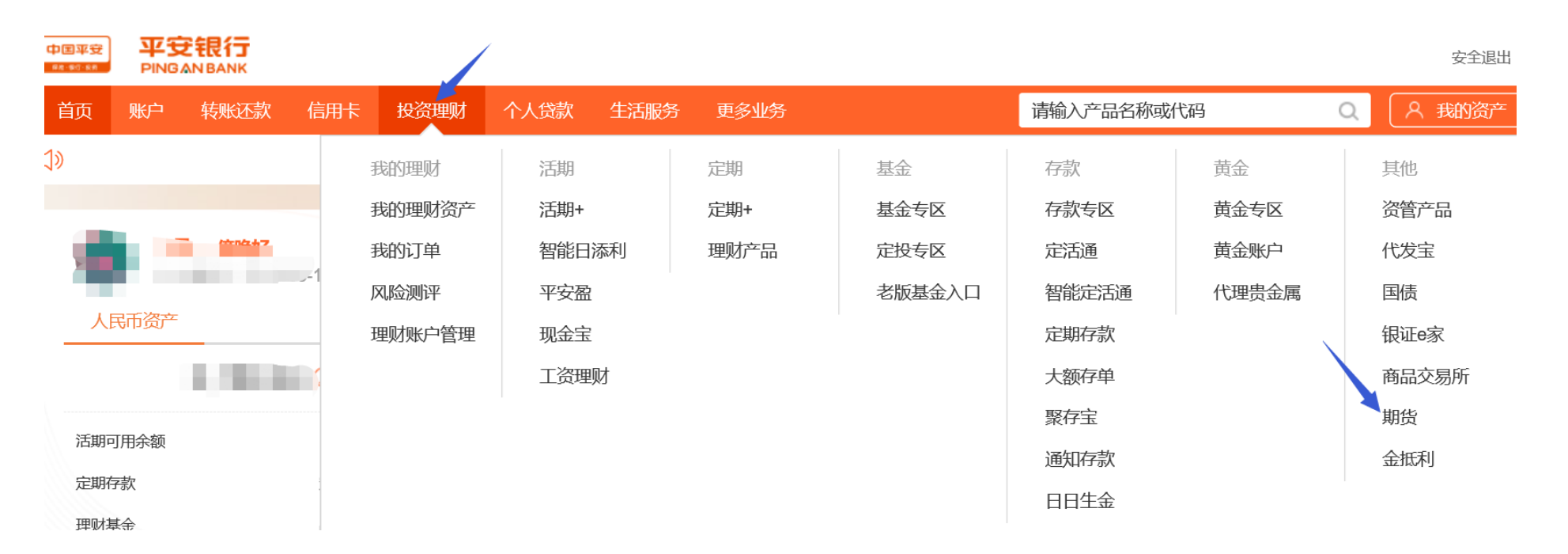

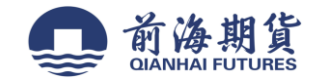

## 4、点击"账户管理"

|      | 信用卡  投资埋则 | 个人贷款 生活服务                  | 5 更多业务               |               | C V  |
|------|-----------|----------------------------|----------------------|---------------|------|
| 银期转账 | 期货公司名称    |                            | 期货资金账号               | 银行账号          | 操作   |
| 交易记录 |           |                            |                      |               |      |
| 账户管理 |           | 未查询到您的任何期货存<br>期货菜单下的"账户管理 | 管签约记录。若需签约<br>" 进行签约 | , 请先至期货公司开立期货 | 账户,再 |
|      | ±3        | 的风光中心的《瓜一目注                | 1911733679           |               |      |
|      |           |                            |                      |               |      |
|      |           |                            |                      |               |      |
|      |           |                            |                      |               |      |
|      |           |                            |                      |               |      |
|      |           |                            |                      |               |      |
|      |           |                            |                      |               |      |

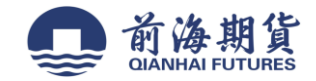

## 5、在"账户管理"栏点击"新增签约账户"

|            |               |            | 🖂 (20+) 🕴 口袋 | 線行下载   じ 安全退出 |
|------------|---------------|------------|--------------|---------------|
| 首页 账户 转账还款 | 信用卡 投资理财 个人贷款 | 生活服务 更多业务  |              | ۹.            |
| 银期转账       |               |            |              | 新增签约账户        |
| 交易记录       | 期货公司名称        | 期货资金账号     | 银行账号         | 操作            |
| 账户管理       |               |            |              |               |
|            | ① 点击上方的"新增"   | 签约账户"进行签约。 |              |               |
|            |               |            |              |               |
|            |               |            |              |               |
|            |               |            |              |               |
|            |               |            |              |               |
|            |               |            |              |               |

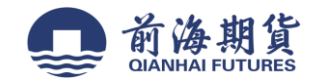

6、"期货公司名称"选择"前海期货",输入"期货资金账号",确认信息无误后,点击"下一步"即可完成签约

|            | ── □ □ |
|------------|----------------------------------------------------------------------------------------------------|
| f页 账户 转账还款 | 信用卡 投资理财 个人贷款 生活服务 更多业务 ステレー ステレー ステレー ステレー ステレー ステレー ステレー ステレー                                                                                                    |
| 银期转账       | 期货存管签约                                                                                                    |
| 交易记录       | 1 填写信息 > 2 确认信息 > 3 完成                                                                                                    |
| 账户管理       |                                                                                                    |
|            | *银行账号:                                                                                                    |
|            | 手机号码:                                                                                                    |
|            | * 期货公司名称: 前海期货 ·                                                                                                    |
|            |                                                                                                    |
|            | * 期货资金账号:                                                                                                    |
|            | 币种: 人民币                                                                                                    |
|            | 获客渠道: 请选择 ▼                                                                                                    |
|            |                                                                                                    |
|            |                                                                                                    |
|            | 推荐网点号:                                                                                                    |
|            | 备注:                                                                                                    |
|            | 1111111111111111111111111111111111111                                                                                                    |
|            |                                                                                                    |
|            |                                                                                                    |
|            |                                                                                                    |